## Evaluates: MAX77860

#### **General Description**

The MAX77860 evaluation system (EV system) is a fully assembled and tested surface-mount printed circuit board (PCB) that evaluates the single input switched-mode battery charger featuring USB Type-C CC detection and charging capability in addition to reverse boost capability and a safeout LDO.

The MAX77860 EV system includes the integrated circuit (IC) evaluation board with an integrated I<sup>2</sup>C interface and a MINIQUSB communication device. Windows<sup>®</sup> based graphical user interface (GUI) software is available for use with the EV system and can be downloaded from the MAX77860 product page on the Maxim website. A Windows 7 or newer operating system is required to use the EV kit GUI software.

#### Features

- Evaluates MAX77860 Single-Input Switch Mode Charger
- Demonstrates 4.0V to 13.5V Input Operation Range
- Demonstrates USB Type-C Charging Up to 3.15A
- Demonstrates Adapter Detection
- Demonstrates USB-OTG Functionality
- Assembled and Tested
- I<sup>2</sup>C Serial Interface

Ordering Information appears at end of data sheet.

## MAX77860 EV System Files

| FILE                      | DESCRIPTION                 |
|---------------------------|-----------------------------|
| MAX77860GUISetupx.x.x.exe | Installs EV kit files on PC |

### MAX77860 EV System Component List

| PART                             | QTY | DESCRIPTION              |
|----------------------------------|-----|--------------------------|
| MAX77860EVKIT                    | 1   | MAX77860 evaluation kit  |
| MAXIM MINIQUSB                   | 1   | MINIQUSB interface board |
| USB HIGH-SPEED A-TO-B CABLES 6FT | 1   | MINIQUSB cable           |

Windows is a registered is a registered trademark and service mark of Microsoft Corporation.

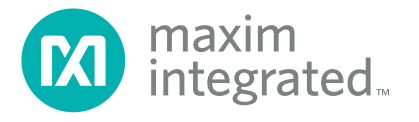

## Evaluates: MAX77860

### **Quick Start**

#### **Required Equipment**

- MAX77860 EV kit
- Single-cell Lithium-ion (Li-ion) battery pack
- Charging wall adapter or DC power supply capable of supplying 15.0V/3A
- Standard USB Type A to Type B cable (included in the EV system)
- PC running Windows 7 or above

#### **Setup Overview**

A typical bench setup for the MAX77860 EV system is shown in Figure 1.

#### Procedure

**Note:** Do not turn on the DC power supplies until all connections are made.

 Carefully connect the boards by inserting the 20-pin female connector of the MAX77860 EV system with the 20-pin male header of the MINIQUSB interface board. The two boards should be flush with each other.

- Use the USB cable provided in the EV system to connect the MINIQUSB interface board to the PC's USB port.
- Install the MAX77860 graphical user interface (GUI) from the MAX77860 product page on the Maxim website.
- 4) Verify whether the jumper settings follow the default configuration See *Jumper Settings* section.
- 5) Connect a Li-ion battery to the pads labeled BATT and BATTGND.
- 6) Connect a USB wall adapter to the USB Type C port on the board.
- 7) Launch the MAX77860 GUI software.
- 8) Select **Device > Connect** from the window options to connect to the EV system.

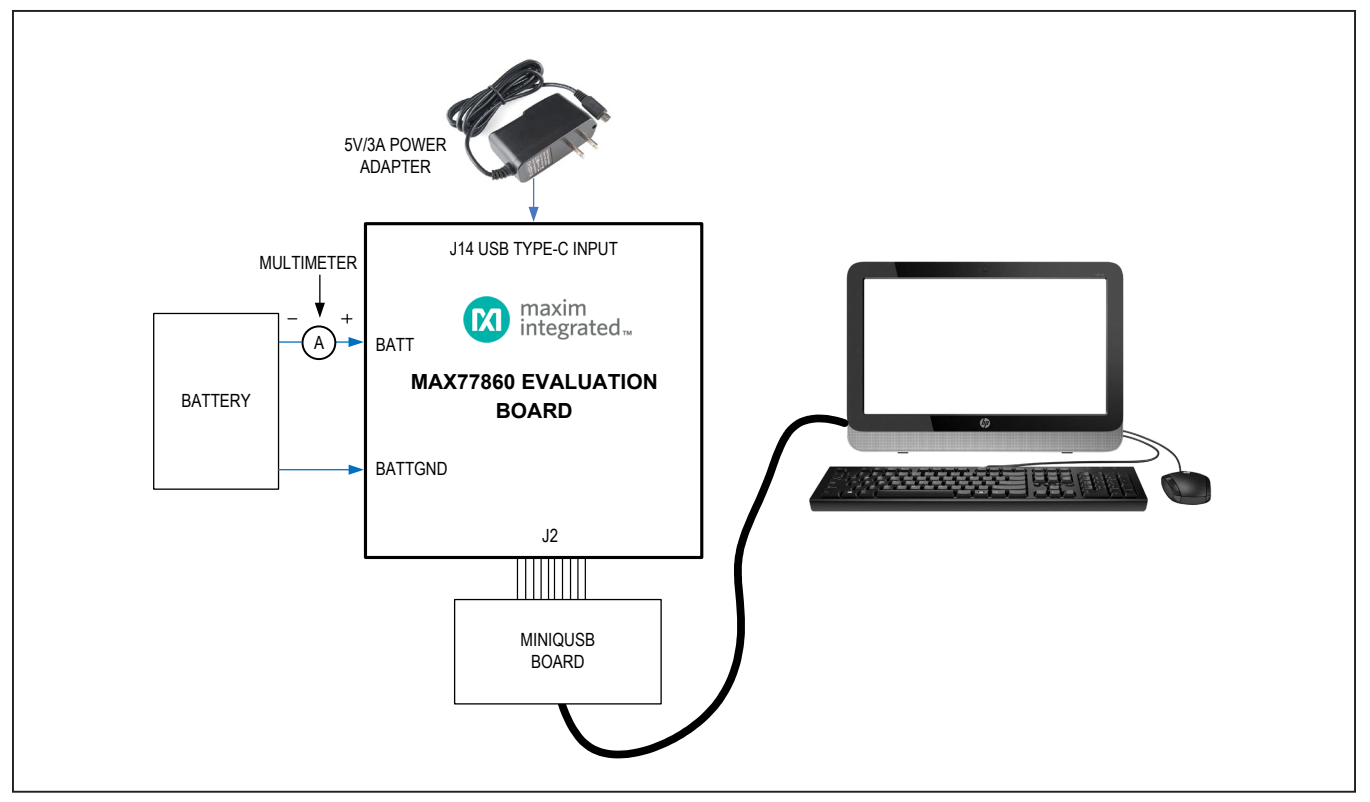

Figure 1. MAX77860 Bench Setup

## Evaluates: MAX77860

#### **Detailed Description of Software**

The MAX77860 GUI software provides an easy-to-use interface to control the function blocks of the IC.

#### **Software Installation**

The software requires Windows 7 or newer operating system .NET 4.5 is required for operation and is automatically installed if an older version of .NET is detected. To install the evaluation software, exit all programs currently running and unzip the provided MAX77860 GUI setup zipped file. Double click the **MAX77860GUISetupx.x.xx.exe** icon to begin the installation process. Follow the prompts to complete the installation. The evaluation software can be uninstalled in the <u>Add/Remove Programs</u> tool in the <u>Control</u> <u>Panel</u>. After the installation is complete, open the <u>Maxim</u> Integrated/MAX77860 folder and run <u>MAX77860.exe</u> or select <u>MAX77860</u> from the program menu. A splash screen containing information about the evaluation kit appears as the program is being loaded (Figure 2).

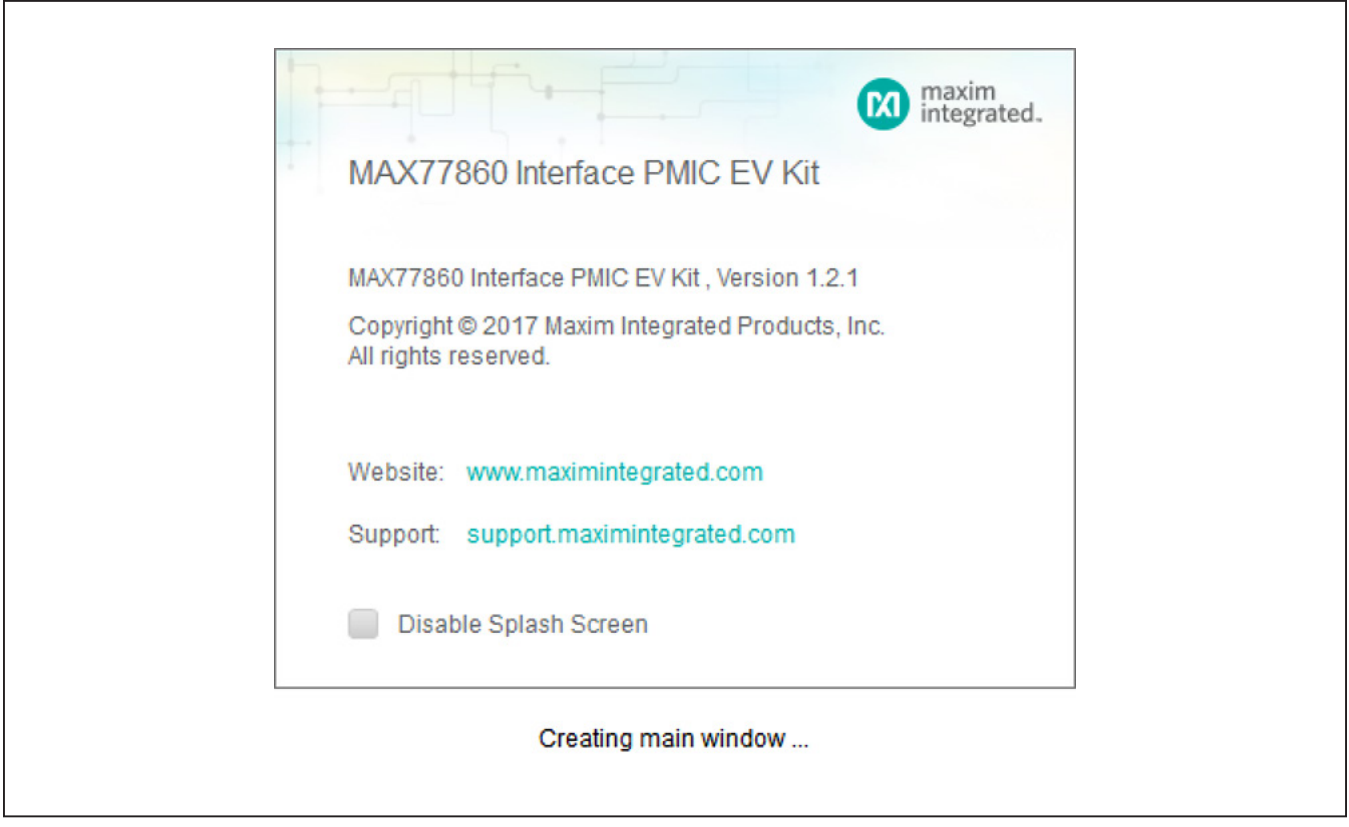

Figure 2. MAX77860 GUI Splash Screen

## Evaluates: MAX77860

#### Communication

The software automatically finds the EV system board through USB identification. If the connection cannot be found, then a **Not Connected** message is displayed. Once the micro-USB cable is attached, click on the main window option, **Device > Connect**, and a synchronization

window appears. This window shows the IC sub-blocks and their corresponding slave addresses. Choose **Read and Close** and the status bar displays **Connected** to signify active communication. An example of a successful connection is shown in Figure 3.

| <u>OP</u>    |              |                                      |       | -                      |         |                               |               |                       |       |         |
|--------------|--------------|--------------------------------------|-------|------------------------|---------|-------------------------------|---------------|-----------------------|-------|---------|
| hargor       | Synchronize  |                                      |       | ×                      |         |                               |               |                       |       |         |
| narger       | Currently co | onnected to CMOD "MINI<br>"MAX77860" | QUSB" |                        |         |                               |               | Start Auto-Read       | Every | 500 ± m |
| laster Slave |              |                                      |       |                        |         | Safe-Out Linear Regulator Con | atrol         |                       |       |         |
| DC           | Check slav   | es you want to synchroni             | Ze:   | _                      | Refresh | Safe-Out LDO Output Voltage   | Setting       | 0x1 = 4.90V (Default) | ~     | Read    |
| SB Type C    | Slave        | Address                              |       |                        | Refresh | Sale-Out LDO Output Voltage   | - Cashia      | T 4.50V (Belauk)      | •     | 14/site |
|              | PMIC1        | 0xCC on I2C bus                      |       |                        |         | Safe-Out LDO Active Discharg  | e Enable      | 1 = Enabled           |       | vvrite  |
|              | V TYPEC      | 0x4A on I2C bus                      |       | _                      |         | Safe-Out LDO Enable           |               | 1 = Enabled           |       |         |
|              |              | on the sub-                          |       |                        |         | Internal 2.5V LDO Enable      | (             | 0 = Disabled          |       |         |
|              |              |                                      |       |                        |         | TOP Status Register           |               |                       |       |         |
|              |              |                                      |       |                        | Read    | T120C Thermal Status          | 1 = Tdie > 12 | 20°C                  |       | Refresh |
|              |              |                                      |       | ~                      | Write   | T140C Thermal Status          | 1 = Tdie > 14 | 10°C                  |       |         |
|              |              |                                      |       | ~                      |         | Low SYS Status                | 1 = SYS < Lo  | w SYS Threhold        |       |         |
|              |              | Read and Close                       | Close | (Reduced Supply Currer |         | SYS UVLO Status               | 1 = SYS < U\  | /LO                   |       |         |
|              |              |                                      |       |                        |         | SYS OVLO Status               | 1 = SYS > 0\  | /LO Threshold         |       |         |
|              |              |                                      |       |                        |         | Thermal Shutdown Status       | 1 = Thermal   | Shutdown              |       |         |
|              | Soft-Reset   | t Register                           |       |                        |         |                               |               |                       |       |         |
|              | 0xA5= All    | Reset 0x00 = RSVD                    |       | ~                      | Read    |                               |               |                       |       |         |
|              |              |                                      |       |                        | Write   |                               |               |                       |       |         |
|              |              |                                      |       |                        | Winte   |                               |               |                       |       |         |

Figure 3. MAX77860 Communication Window

## Evaluates: MAX77860

#### **Main Display**

Status bits and programmable functions of charger, master-slave, ADC, and USB Type-C can be accessed

through their respective interface tabs from the left column of the window (Figure 4).

| rger<br>ter Slave<br>Type C | Read Write<br>Identification<br>ID0 of CL60 0x0 |           |                                         |         | Safe-Out Linear Regulator Con | trol                 | Start Auto-Read | Every | 500 +  |
|-----------------------------|-------------------------------------------------|-----------|-----------------------------------------|---------|-------------------------------|----------------------|-----------------|-------|--------|
| Type C                      | Identification                                  |           |                                         |         | Safe-Out Linear Regulator Con | trol                 |                 |       |        |
| Type C                      | ID0 of CL60 0x0                                 |           |                                         |         | -                             | 001                  |                 |       |        |
| ·                           |                                                 |           |                                         | Refresh | Safe-Out LDO Output Voltage S | Setting 0x1 = 4.9    | 0V (Default)    | ~     | Read   |
|                             | ID1 of CL60 0xF                                 |           |                                         |         | Safe-Out LDO Active Discharge | e Enable 🚺 1 =       | Enabled         |       | Write  |
|                             |                                                 |           |                                         |         | Safe-Out LDO Enable           | <b>(</b> ] 1 =       | Enabled         |       |        |
|                             |                                                 |           |                                         |         | Internal 2.5V LDO Enable      | 0 =                  | Disabled        |       |        |
| Ļ                           | Low SYS Detection Conf                          | iguration |                                         |         | TOP Status Register           |                      |                 |       |        |
|                             | BIAS Control                                    |           | 0 = BIAS Disabled                       | Read    | T120C Thermal Status          | 1 = Tdie > 120°C     |                 |       | Refres |
| 1                           | Low SYS DAC Voltage                             |           | 0xF = 3600mV ~                          | Write   | T140C Thermal Status          | 1 = Tdie > 140°C     |                 |       |        |
| 1                           | Low SYS Comparator H                            | ysteresis | 0x0 = 100mV (Default) ~                 |         | Low SYS Status                | 1 = SYS < Low SYS Th | nrehold         |       |        |
| 1                           | Low SYS DAC Enable                              |           | 0 = DAC Disabled (Reduced Supply Currer |         | SYS UVLO Status               | 1 = SYS < UVLO       |                 |       |        |
|                             |                                                 |           |                                         |         | SYS OVLO Status               | 1 = SYS > OVLO Three | shold           |       |        |
|                             |                                                 |           |                                         |         | Thermal Shutdown Status       | 1 = Thermal Shutdow  | n               |       |        |
| S                           | Soft-Reset Register                             |           |                                         |         |                               |                      |                 |       |        |
|                             | 0xA5=All Reset 0x0                              | 0 = RSVD  | ~                                       | Read    |                               |                      |                 |       |        |
|                             |                                                 |           |                                         | Write   |                               |                      |                 |       |        |

Figure 4. MAX77860 Top-Level Registers

## Evaluates: MAX77860

#### **Register Write Access**

Modification of the charger registers are locked by default to prevent arbitrary changes. Therefore, changes made to the charger registers in the locked state are not applied to the EV system. To unlock register writing, select the **Unlocked** option from the drop-down list of **CHGPROT** in the **CHG Config 06/07/09** tab, and then click on **Write**. Read the register and **CHGPROT** should remain in **Unlocked** state, signifying open register access. From this point onwards, modifications that are written to any of the registers are applied to the EV system. For example, the maximum input current limit can be changed from the **CHG Config 09** register by selecting the required value and clicking **Write**, but only after the registers have been unlocked from **CHG Config 06** (Figure 5).

| <u>Device Op</u> | otions <u>T</u> ools <u>H</u> elp                                                          |                                                   |                                      |                     |  |                 |       |                    |
|------------------|--------------------------------------------------------------------------------------------|---------------------------------------------------|--------------------------------------|---------------------|--|-----------------|-------|--------------------|
| р                | INT and Status CHG Config 00/01/02                                                         | CHG Config 03                                     | /04/05 CHG Config 06/07/09           | CHG Config 10/11/12 |  |                 |       |                    |
| arger            | Read Write                                                                                 |                                                   |                                      |                     |  | Start Auto-Read | Every | 500 <sup>+</sup> r |
| Ster Slave       |                                                                                            |                                                   |                                      |                     |  |                 |       |                    |
| С                | CHG Protection                                                                             |                                                   |                                      |                     |  |                 |       | Bred               |
| В Туре С         | CHGPROT UX3 = UNIOCKEd                                                                     |                                                   |                                      |                     |  |                 | ~     | Read               |
| Sten 1           |                                                                                            |                                                   |                                      |                     |  |                 |       | vvrite             |
| rech -           | CHG Config 06                                                                              |                                                   |                                      |                     |  |                 |       |                    |
|                  | Watchdog Timer Clear                                                                       | 0x0 = The Watchde                                 | og Timer is Not Cleared              |                     |  |                 | ~     | Read               |
|                  | MAXOTG Feature Enable                                                                      | 0 = Disabled                                      | = Disabled (Default)                 |                     |  |                 |       | Write              |
|                  | OTG Fault Duty Cycle Selection 0 = 10% ON Duty Cycle When OTG Hits Current Limit (Default) |                                                   |                                      |                     |  |                 |       |                    |
|                  | Enable Thermistor Control in Charger 🖉 0 = Disabled                                        |                                                   |                                      |                     |  |                 |       |                    |
|                  | Charging Status Indicator LED Enable                                                       | Charging Status Indicator LED Enable C1 = Enabled |                                      |                     |  |                 |       |                    |
|                  | CHG CONFIG 07                                                                              |                                                   |                                      |                     |  |                 |       |                    |
|                  | Early Battery Over Voltage Setting to Disa                                                 | ble Slave Chargers                                | 0x0 = Disable BOVE Feature           |                     |  |                 | ~     | Read               |
|                  | Disable QBATOFF in Case of Battery Ove                                                     | r Current Hit Limit                               | 0 = Charger Controls QBAT            | Switch              |  |                 |       | Write              |
|                  | Junction Temperature Thermal Regulation                                                    | n Loop Set Point.                                 | 0x6 = 115°C (Default)                |                     |  |                 | ~     |                    |
| Step 2           | WD_QBATOFF (When Watchdog Timer E                                                          | xpires)                                           | 0 = Turn Off Only the Charge         | ger                 |  |                 |       |                    |
| - i 💊            | CHG CONFIG 09                                                                              |                                                   |                                      |                     |  |                 |       |                    |
|                  | Maximum Input Current Limit Selection                                                      | 0x1E = 1000                                       | mA                                   |                     |  |                 | (     | Read               |
|                  | OVPDRV FET Override Software Control                                                       | 0 = OVPDR                                         | V FET is Controlled by Charger Inter | rnal Logic          |  |                 | 1     | Write              |
|                  | <u></u>                                                                                    |                                                   |                                      |                     |  |                 |       |                    |
|                  |                                                                                            |                                                   |                                      |                     |  |                 |       |                    |
|                  |                                                                                            |                                                   |                                      |                     |  |                 |       |                    |

Figure 5. Charger Register Write Access

## Evaluates: MAX77860

### **Detailed Description of Hardware**

#### **Battery Charger Test Setup**

- 1) Power Source:
  - a. If the charging source is a DC power supply, then adjust its voltage and current limits to 5.0V and 3.0A, respectively. Connect the power supply between VBUS and GND on the EV kit board.
  - b. If the charging source is a wall adapter, then either the USB Type-C port or micro-USB port can be used for charging. Note that high current charging (up to 3A) requires an adapter and cable capable of high-power delivery.
- 2) Connect a single cell Li-ion battery between BATT and BATTGND.

- 3) Open software screen and program the charger settings adequate to your system.
- In the Charger tab, disable the USB Type C CTRL over CHG bit in the CHG\_Config\_00 to enable charging using the USB Type-C port or the micro-USB port.
- 5) In the **USB Type C** tab, enable **NoAutoIBUS** in the **BC\_CONTROL1** register so that the current limit setting can be manually controlled by I<sup>2</sup>C.
- 6) Set the maximum input current limit in the **CHG Config 09** register, and then select the required fast charge current in the **CHG Config 02** register.
- 7) Use data logging equipment to log charge current and VBATT profile while charging a fully discharged single cell Li-ion battery.

| JUMPER<br>NO. | PCB<br>SILKSCREEN | DEFAULT<br>POSITION | FUNCTION                                                                                           |
|---------------|-------------------|---------------------|----------------------------------------------------------------------------------------------------|
| J3            | SLAVE             | 2-3                 | <ul><li>1-2: Connect to slave charger</li><li>2-3: Slave charger not present</li></ul>             |
| J4            | FLED1             | Open                | Reserved, leave open                                                                               |
| J5            | FLED2             | Open                | Reserved, leave open                                                                               |
| J6            | ТНМ               | 1-2                 | 1-2: Connect THM to potentiometer<br>2-3: Connect THM to thermistor                                |
| J7            | VIO               | 1-2                 | 1-2: Connect VIO to VSYS<br>2-3: Connect VIO to external I <sup>2</sup> C pullup                   |
| J8            | DETBATB           | 2-3                 | 1-2: Connect DETBATB to VIO<br>2-3: Connect DETBATB to GND                                         |
| J9, J17       | GND               | Open                | Open: Disable SYS to input of U4 (Type-C block)<br>Close: Enable SYS to input of U4 (Type-C block) |
| J10           | ТНМВ              | Close               | Open: Disconnect THMB from potentiometer<br>Close: Connect THMB to potentiometer                   |
| J11           | ONKEY             | 2-3                 | 1-2: Disable ONKEY control of button SW-ONKEY<br>2-3: Enable ONKEY control of button SW-ONKEY      |
| J12           | CC1               | Open                | Open: Disable on-board Type-C emulation setting<br>Close: Enable on-board Type-C emulation setting |
| J13           | CC2               | Open                | Open: Disable on-board Type C emulation setting<br>Close: Enable on-board Type C emulation setting |
| J15           | VBUSDET           | Open                | Open: Disconnect CHGIN and VBUSDET<br>Close: Connect CHGIN and VBUSDET                             |

## **Jumper Settings**

# MAX77860 EV System Component List

| DESIGNATION                                                                         | QTY | DESCRIPTION                               | MANUFACTURER PART NO.                   |
|-------------------------------------------------------------------------------------|-----|-------------------------------------------|-----------------------------------------|
| D+, D-, AVL, BST, CC1, CC2,<br>CSN, CSP, PVL, SCL, SDA,<br>SW1, SW2, THM, VIO, BYPS | 16  | TESTPOINT, PC MINI-RED                    | 5000                                    |
| BYP, BATT, GND1–GND4,<br>PGND, VBUS, VSYS, CHGIN,<br>BATTGND                        | 11  | WIRE, BUSS 20G PLATED SOLID COPPER        | 9020 BUSS                               |
| C1                                                                                  | 1   | CAP+, 1000pF, 10%, 50V, C0G, 0402         | ANY                                     |
| C2, C12, C19, C20                                                                   | 4   | CAP+, 1uF, 10%, 6.3V, X5R, 0402           | ANY                                     |
| C3                                                                                  | 1   | CAP+, 100pF, 5%, 50V, C0G, 0402           | ANY                                     |
| C4                                                                                  | 1   | CAP+, 2.2UF, 10%, 6.3V, X5R, 0402         | ANY                                     |
| C5                                                                                  | 1   | CAP#, 10uF, 20%, 6.3V, X5R, 0402          | ANY                                     |
| C6                                                                                  | 1   | CAP+, 2.2UF, 10%, 25V, X5R, 0603          | ANY                                     |
| C7*                                                                                 | 1   | CAP+, 4.7uF, 20%, 10V, X5R, 0402          | ANY                                     |
| C8, C9                                                                              | 2   | CAP+, 0.1uF, 10%, 25V, X7R, 0402          | GRM155R71E104KE14                       |
| C10, C15                                                                            | 2   | CAP+, 10UF, 20%, 16V, X5R, 0603           | ANY                                     |
| C11, C13                                                                            | 2   | CAP+, 10uF, 20%, 25V, X5R, 0603           | C1608X5R1E106M080AC;<br>CL10A106MA8NRNC |
| C14                                                                                 | 1   | CAP+, 22uF, 20%, 10V, X5R, 0603           | ANY                                     |
| C17                                                                                 | 1   | CAP+, 100uF, 20%, 6.3V, TANT, 1210        | TCJB107M006R0070                        |
| C21                                                                                 | 1   | CAP+, 1UF, 20%, 25V, X5R, 0402            | ANY                                     |
| C22                                                                                 | 1   | CAP+, 10uF, 10%, 6.3V, X7R, 0805          | GRM21BR70J106K;<br>C2012X7R0J106K125AB  |
| C23                                                                                 | 1   | CAP+, 0.1uF, 10%, 10V, X5R, 0402          | ANY                                     |
| C24                                                                                 | 1   | CAP+, 22UF 20% 10V TANT                   | PSLB31A226M                             |
| CHGGNDS                                                                             | 1   | BLACK MINI TEST POINTS                    | 5001                                    |
| D3-D6                                                                               | 4   | DIODE+, TVS, 25V, 4A, 0402                | RCLAMP0521PA                            |
| D10*, D11*                                                                          | 2   | LED+, YELLOW, OSLON 2.2V,<br>350mA, 3X3MM | GW CSSRM1.EC-MQMS-5H7I-1                |
| D12                                                                                 | 1   | LED+, SURFACE MOUNT GREEN (0603)          | LTST-C190GKT                            |
| INFLED*                                                                             | 1   | PC TEST POINT RED                         | 5010                                    |
| J1                                                                                  | 1   | RCPT+, MICRO B USB 2.0, 5 POS, SMD, R/A   | 10103592-0001LF                         |
| J2                                                                                  | 1   | SOCKET+,0.1", 2X10POS, FEMALE, R/A,TH     | PPTC102LJBN-RC                          |
| J3, J6–J8, J11                                                                      | 5   | HEADER#, 3POS,. 100", SNGL, TIN           | TSW-103-07-T-S                          |
| J4*, J5*, J9, J10, J12,<br>J13, J15–J17                                             | 9   | HEADER#, 2POS,.100", SNGL, TIN            | TSW-102-07-T-S                          |
| J14                                                                                 | 1   | CONN+, USB 3.1 RCPT, 24 POS, RA, TH       | 898-43-024-90-310000                    |
| L1                                                                                  | 1   | INDCTR+, 1 uH, 20%,4.1A, 1008             | CIGT252010EH1R0M                        |

Evaluates: MAX77860

# MAX77860 EV System Component List (continued)

| DESIGNATION          | QTY | DESCRIPTION                             | MANUFACTURER PART NO.                               |
|----------------------|-----|-----------------------------------------|-----------------------------------------------------|
| L2                   | 1   | INDCTR+, 1.2 uH, 20%, 5.8A, 4.1 X 4.1MM | 1127AS-1R2N                                         |
| R1, R2 2             |     | RES, 2.2KΩ,1%,0402                      | CRCW04022K20FK;<br>RC0402FR-072K2L                  |
| R3                   | 1   | RES#, 1.2MΩ, 1%, 0402                   | RK73H1ETTP1204F                                     |
| R4                   | 1   | RES+, 120KΩ, 1%, 0402                   | CRCW0402120KFK                                      |
| R5, R6               | 2   | RES#, 200KΩ, 1%, 0402                   | CRCW0402200KFK; RF73H1ELTP2003                      |
| R7, R8, R13, R14     | 4   | RES#, 0Ω, 5%, 0402                      | ERJ-2GE0R00X                                        |
| R9                   | 1   | RES, 470Ω, 1%, 0402                     | CRCW0402470RFK                                      |
| R10                  | 1   | RES#, 10KΩ, 1%, 0402                    | CRCW040210K0FK;<br>RC0402FR-0710K                   |
| R11                  | 1   | RES#, POT, 100KΩ, 10%, 9.53 X 4.83MM    | 3296Y-1-104LF                                       |
| R12                  | 1   | RES+, 0.005Ω, 1%, 1/2W, 0603            | RLM-0816-4F-R005-FNH                                |
| R16                  | 1   | RES#, 100Ω, 1%, 0402                    | CRCW0402100RFK; 9C04021A1000FL;<br>RC0402FR-07100RL |
| R17, R18             | 2   | RES#, 56KΩ, 1%, 0402                    | ERJ-2RKF5602X                                       |
| RT1                  | 1   | RES#, THERM, 10K 0,1%, 0402             | NCP15XH103F03RC                                     |
| SW3*, SW4*, SW-ONKEY | 3   | PUSH BUTTON SWITCHES                    | EVQ-Q2K03W                                          |
| U1                   | 1   | MAX77860EWG+                            | MAX77860                                            |
| U2                   | 1   | MAX14699EWC+T                           | MAX14699EWC+T                                       |
| U3                   | 1   | MAX8511EXK18+                           | MAX8511EXK18+                                       |
| U4                   | 1   | MAX8815AETB+                            | MAX8815AETB+                                        |

Note: Components marked with asterisk (\*) are reserved for Maxim internal use.

# **Ordering Information**

| PART           | ТҮРЕ      |
|----------------|-----------|
| MAX77860EVKIT# | EV System |

#Denotes RoHS compliance.

## MAX77860 EV Kit Schematic

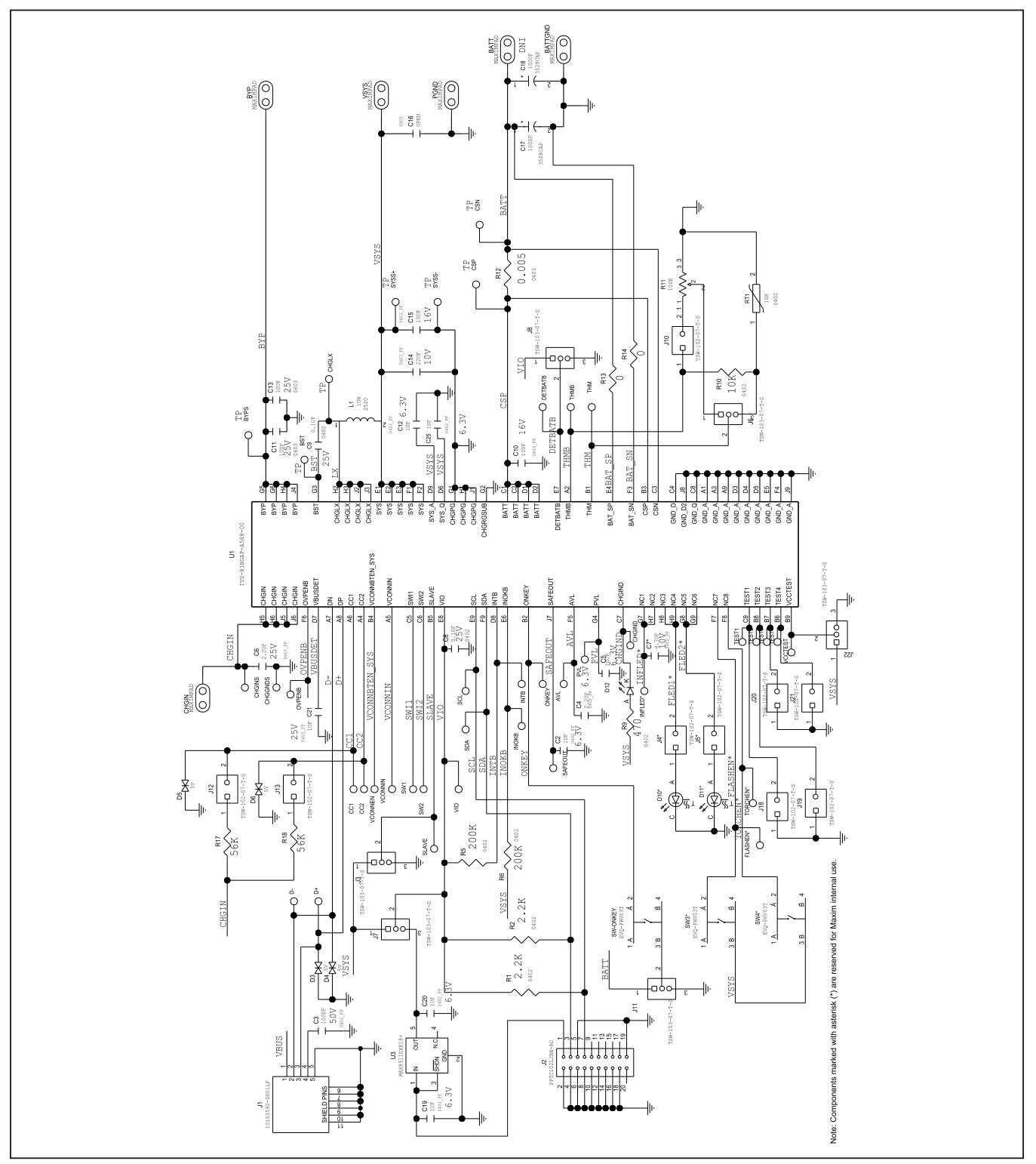

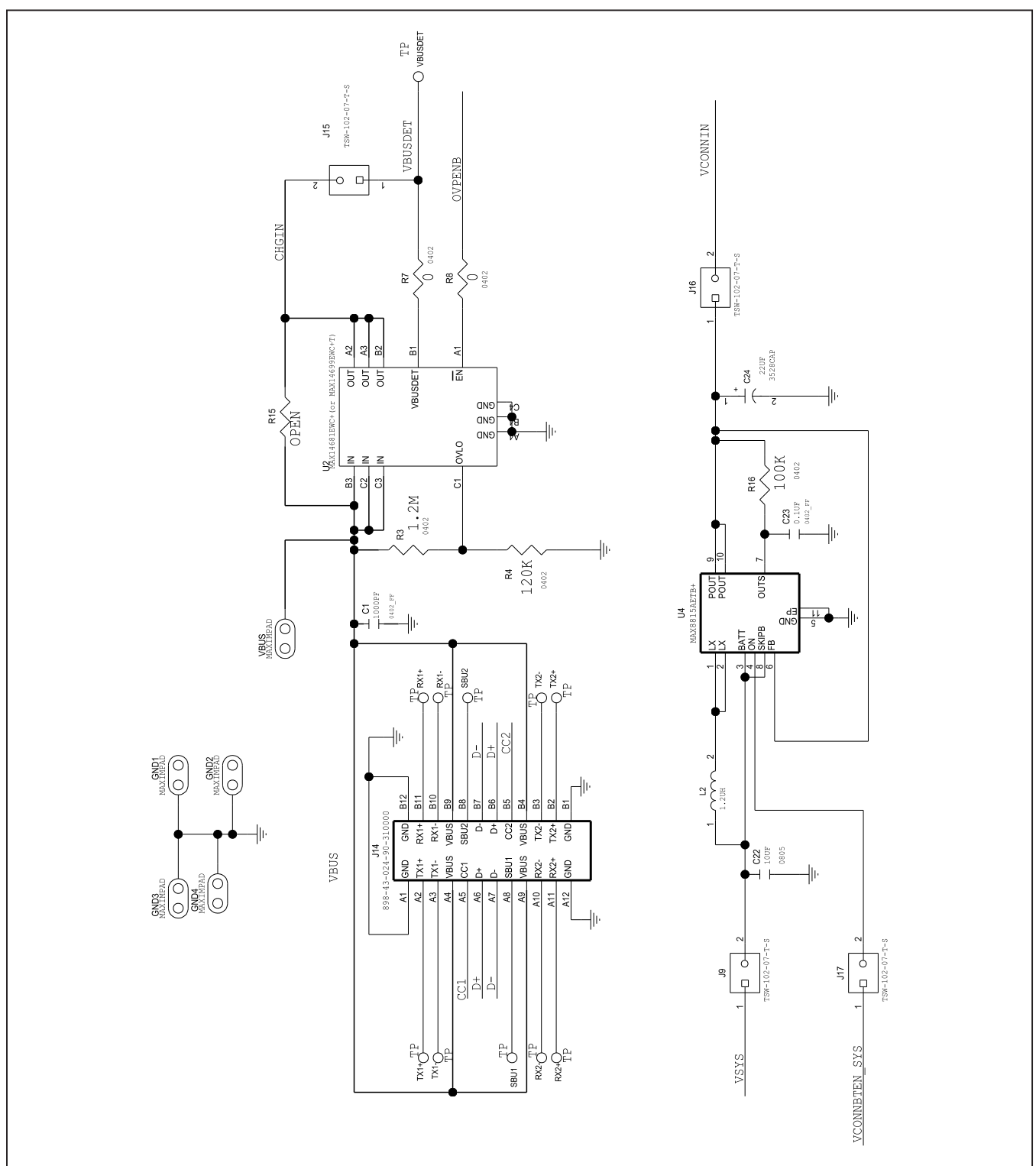

# MAX77860 EV Kit Schematic (continued)

# Evaluates: MAX77860

## **Revision History**

| REVISION<br>NUMBER | REVISION<br>DATE | DESCRIPTION                                                         | PAGES<br>CHANGED |
|--------------------|------------------|---------------------------------------------------------------------|------------------|
| 0                  | 2/19             | Initial release                                                     | —                |
| 1                  | 2/19             | Updated Ordering Information                                        | 9                |
| 2                  | 4/19             | Updated Jumper Settings and MAX77860 EV System Component List table | 7, 8-10, 12      |

For pricing, delivery, and ordering information, please visit Maxim Integrated's online storefront at https://www.maximintegrated.com/en/storefront/storefront.html.

Maxim Integrated cannot assume responsibility for use of any circuitry other than circuitry entirely embodied in a Maxim Integrated product. No circuit patent licenses are implied. Maxim Integrated reserves the right to change the circuitry and specifications without notice at any time.